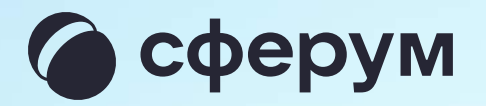

## Сессионные залы в учебном профиле Сферум

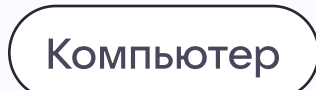

## Сессионные залы

Распределить участников по сессионным залам могут организаторы звонка. Для этого в веб-версии VK Мессенджера нажмите на иконку шестеренки, далее «Сессионные залы»

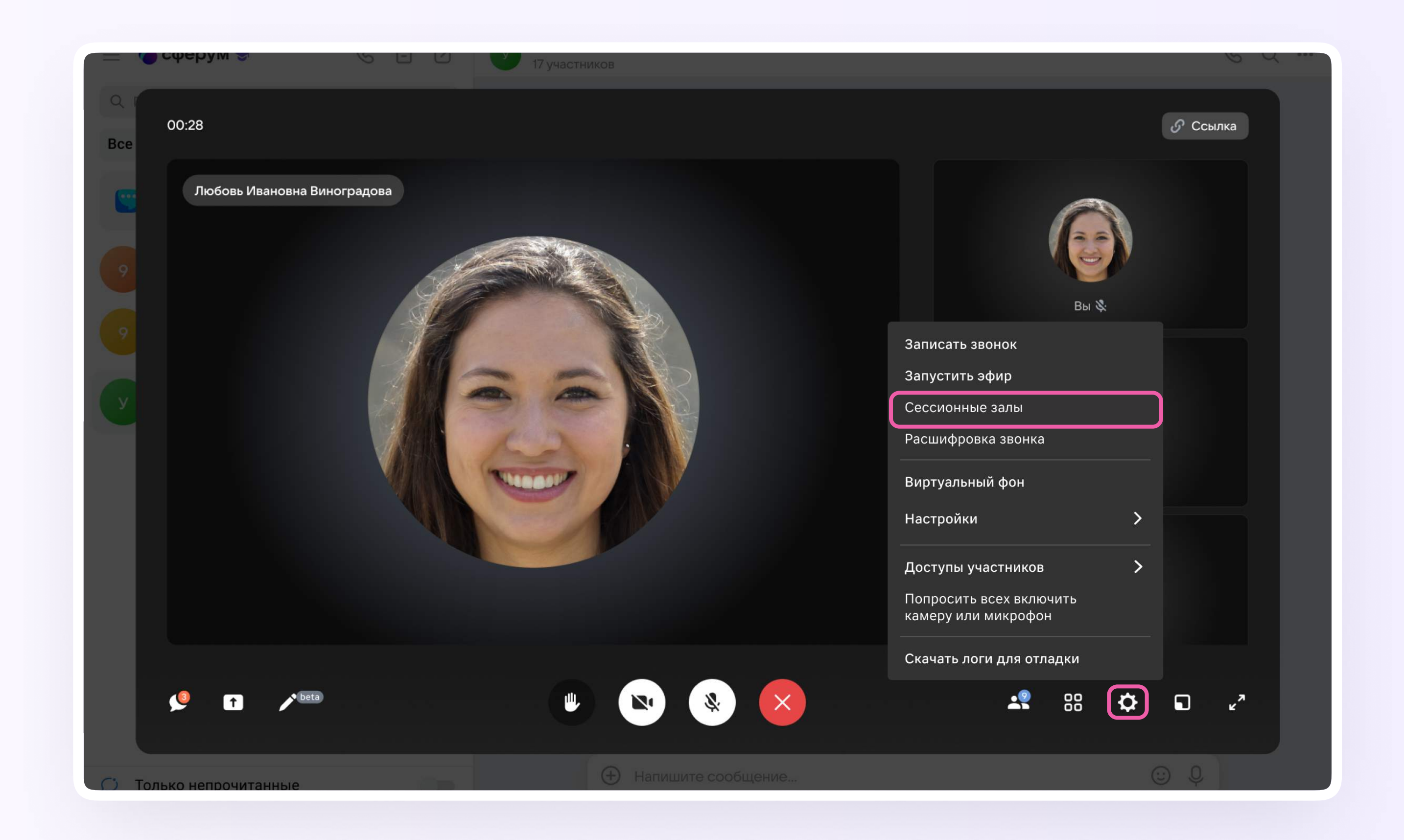

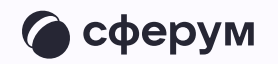

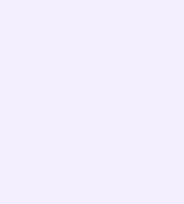

Вы можете задать количество залов и распределить участников случайным образом для этого переведите ползунок в активное положение и нажмите «Продолжить»

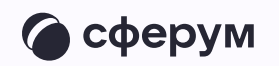

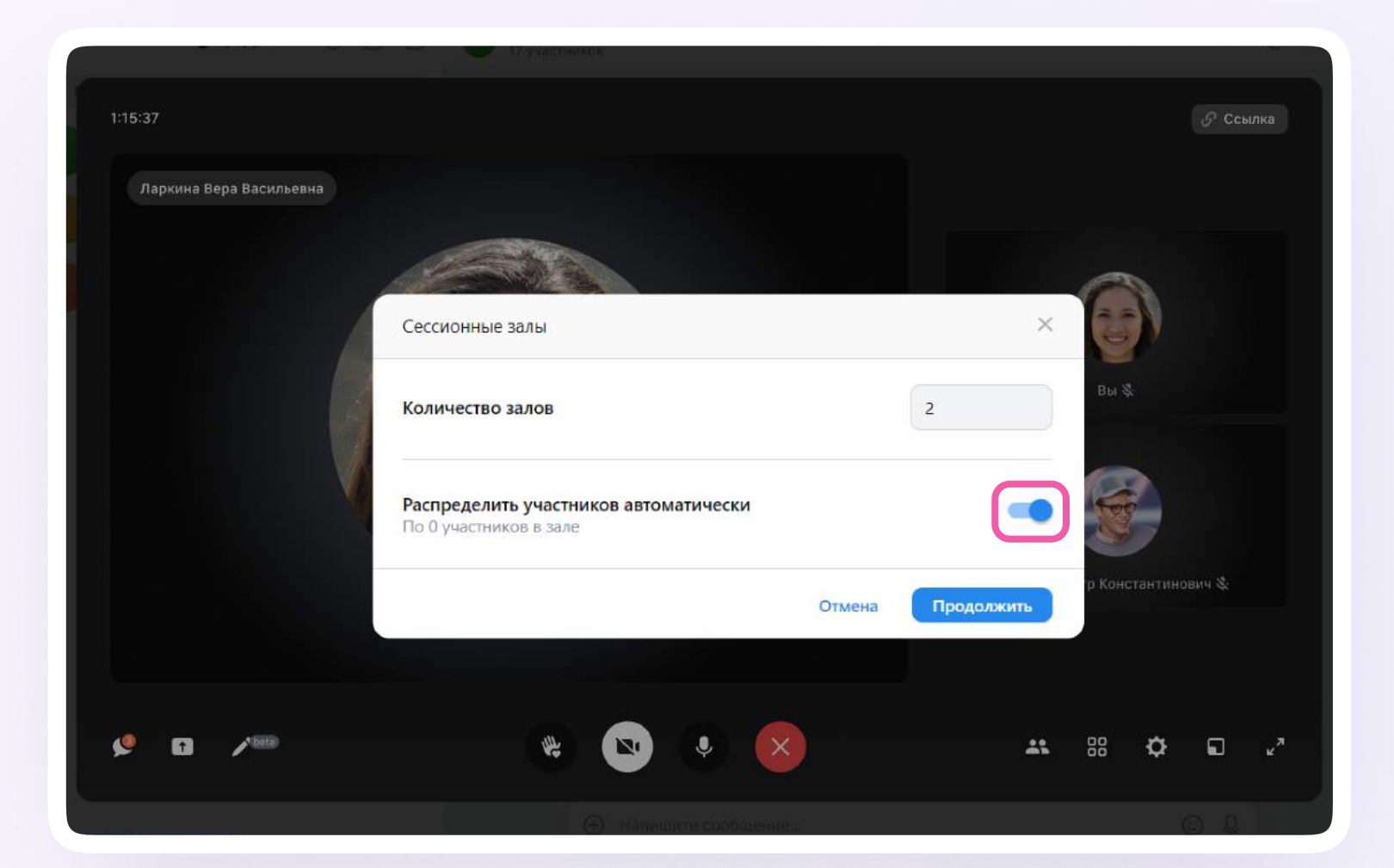

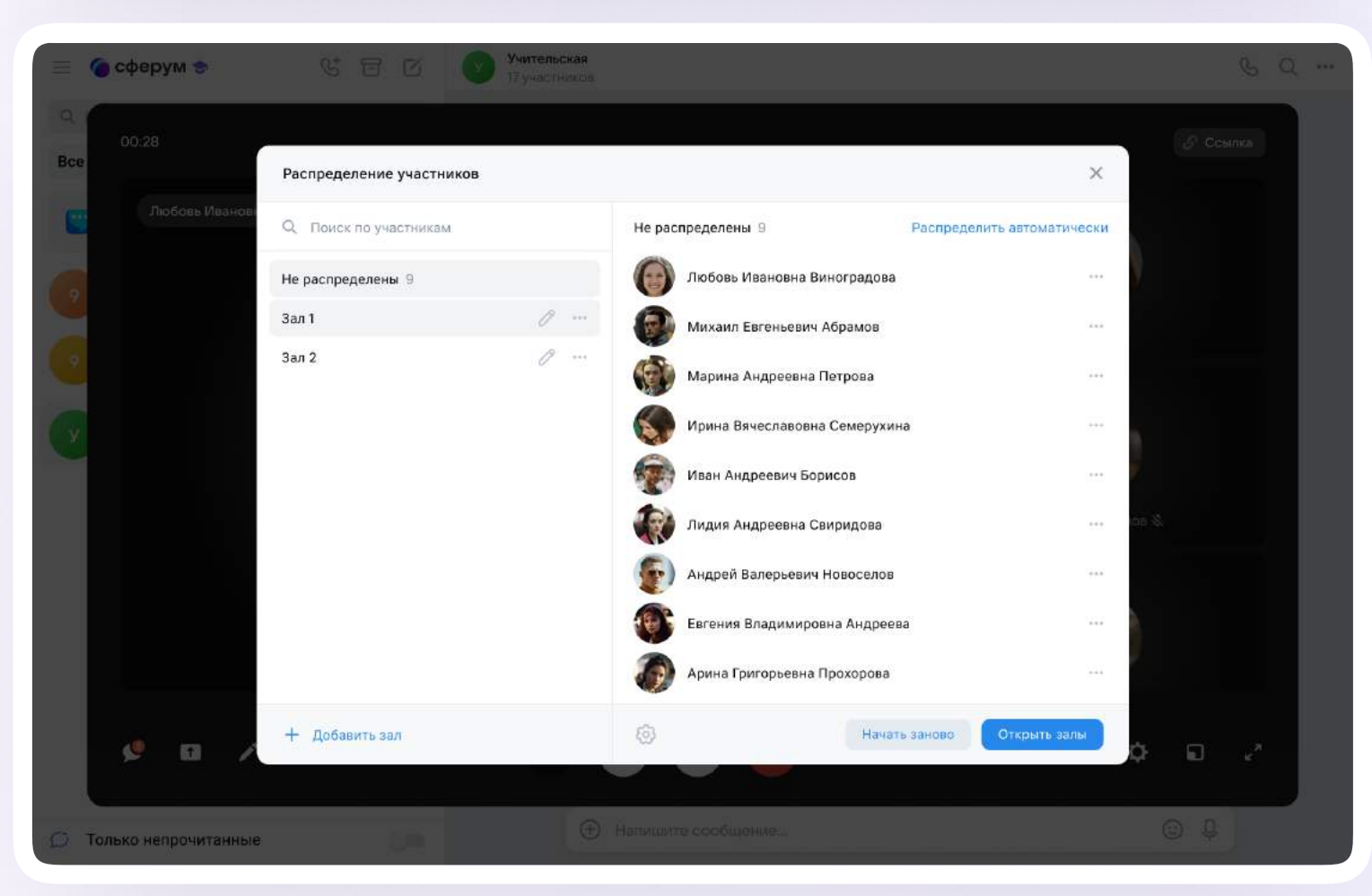

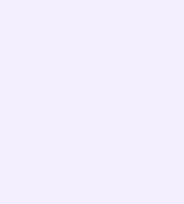

Распределить участников вручную можно по нажатию на три точки справа от их имён. Другой вариант — распределить автоматически. Для этого нажмите одноимённую кнопку в правом верхнем углу

Чтобы удалить сессионный зал, нажмите на три точки справа от названия зала и выберите «Удалить зал»

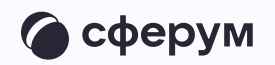

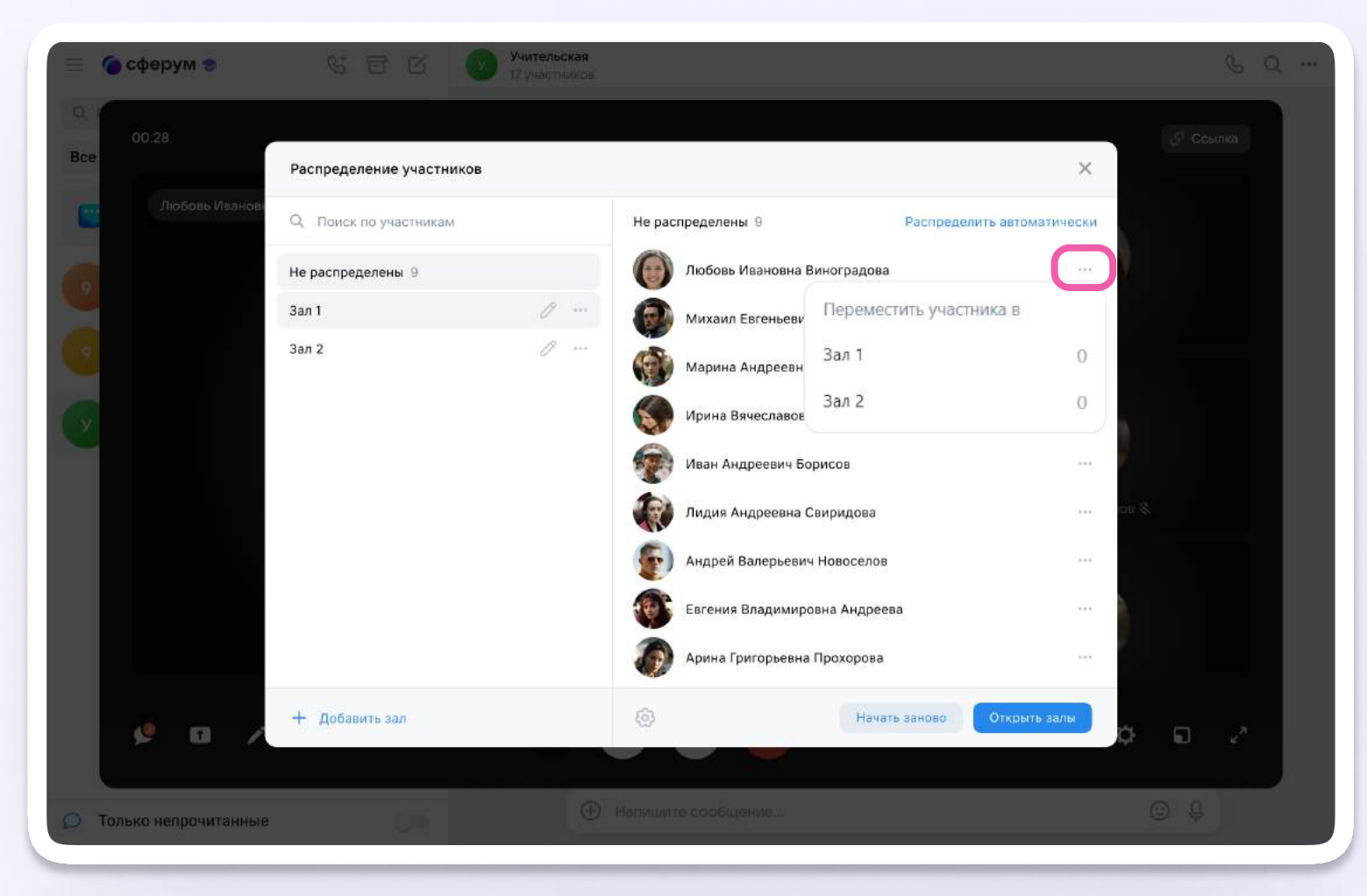

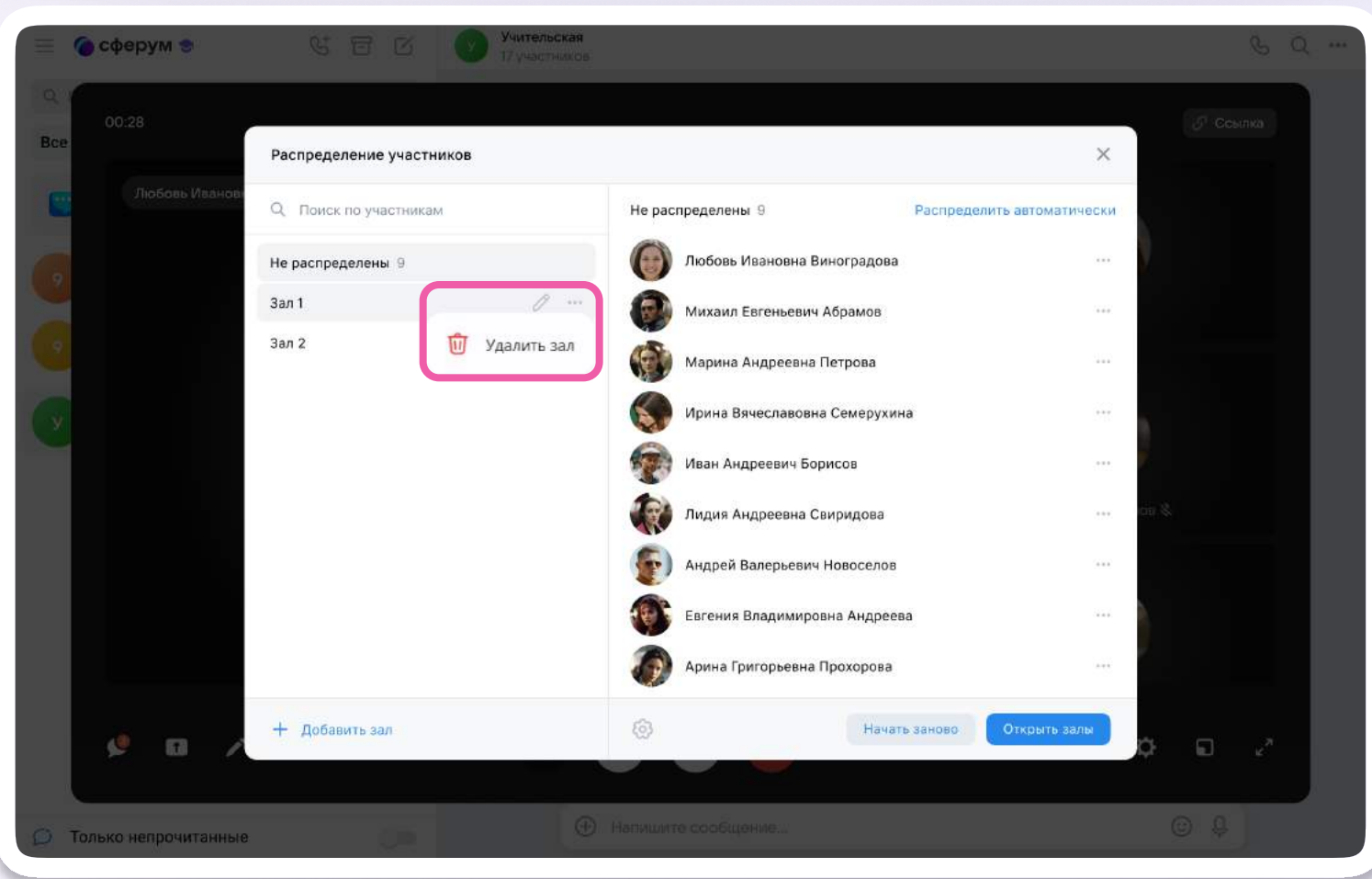

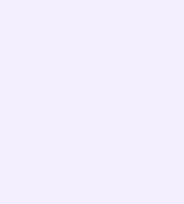

Новые залы создаются по кнопке «Добавить зал». По нажатию на карандаш справа от зала вы можете его переименовать

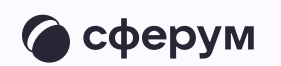

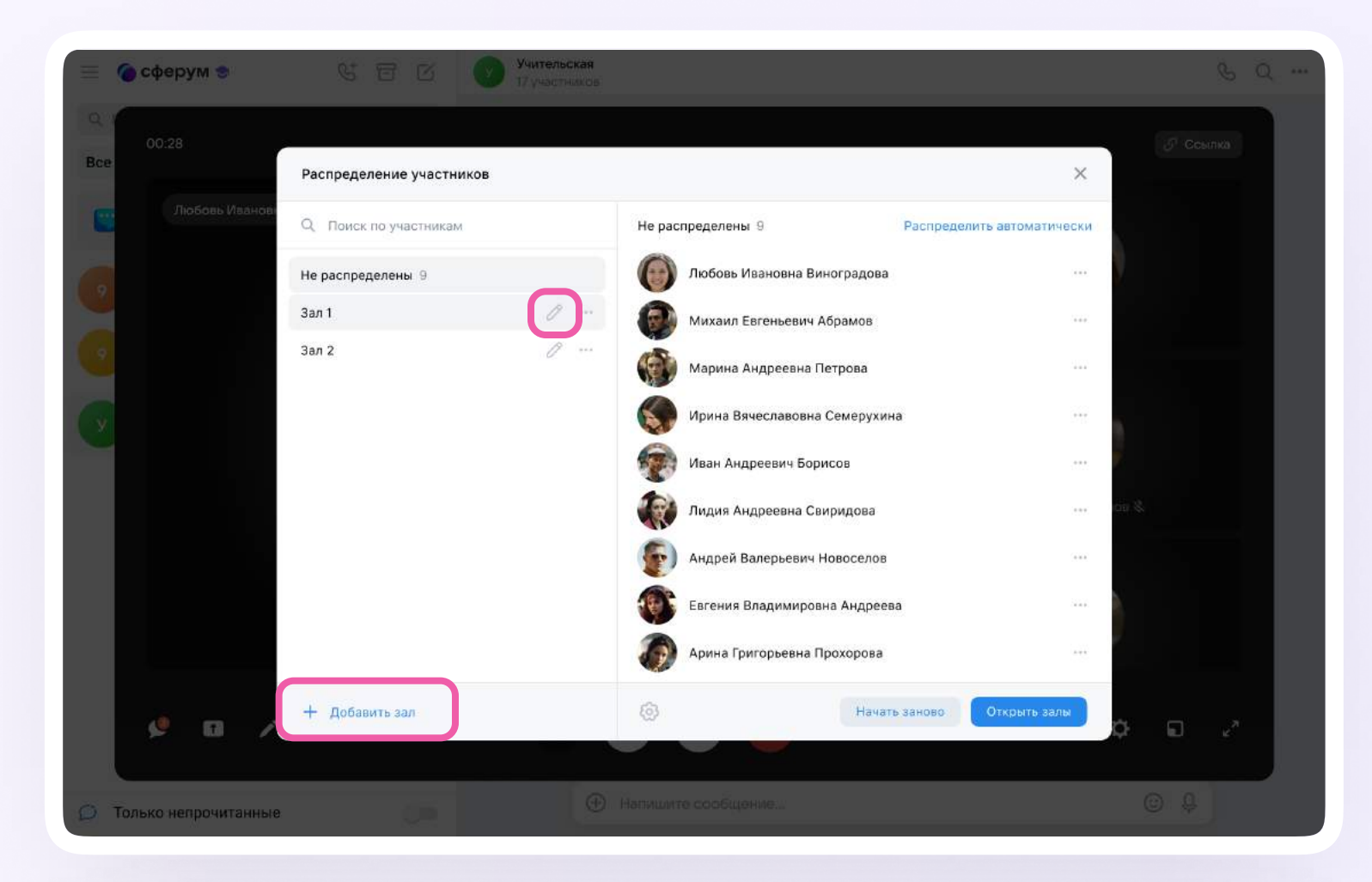

|    | 🕲 сферум 🗢           | 16 (E) (S           | Serrenockali   |               |              |      | % <u>a</u> |
|----|----------------------|---------------------|----------------|---------------|--------------|------|------------|
| C. | 00.28                |                     |                |               |              |      |            |
|    |                      | Распределение участ | ников          |               |              | ×    |            |
|    | TROODER Minimater    |                     |                | 3an 1         |              |      |            |
|    |                      | Не распределены 9   |                |               |              |      |            |
|    |                      | 3an 1               |                |               |              |      |            |
|    |                      | 3an 2<br>Hos        | ый зал         |               | ×            |      |            |
|    |                      |                     |                |               | ŧ.           | 2444 |            |
|    |                      | Вв                  | едите название |               |              | 201  |            |
|    |                      |                     |                |               |              |      |            |
|    |                      |                     |                | Отмена До     | бавить       | -    |            |
|    |                      |                     |                | Иван Андрееви | чБорисов     |      |            |
|    |                      |                     |                | Пидия Андреен | на Свиридова | ore  |            |
|    |                      |                     |                |               |              |      |            |
|    | 1 <sup>0</sup> 0 B   | C. Showing mu       |                |               |              |      |            |
|    |                      |                     |                |               |              |      |            |
|    | только непронитанные |                     |                |               |              |      |            |

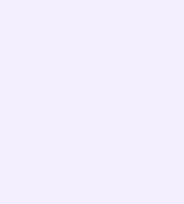

Если что-то пошло не так, вы можете распределить участников по залам ещё раз. Для этого нажмите «Начать заново»

После распределения участников по залам нажмите «Открыть залы»

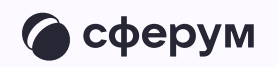

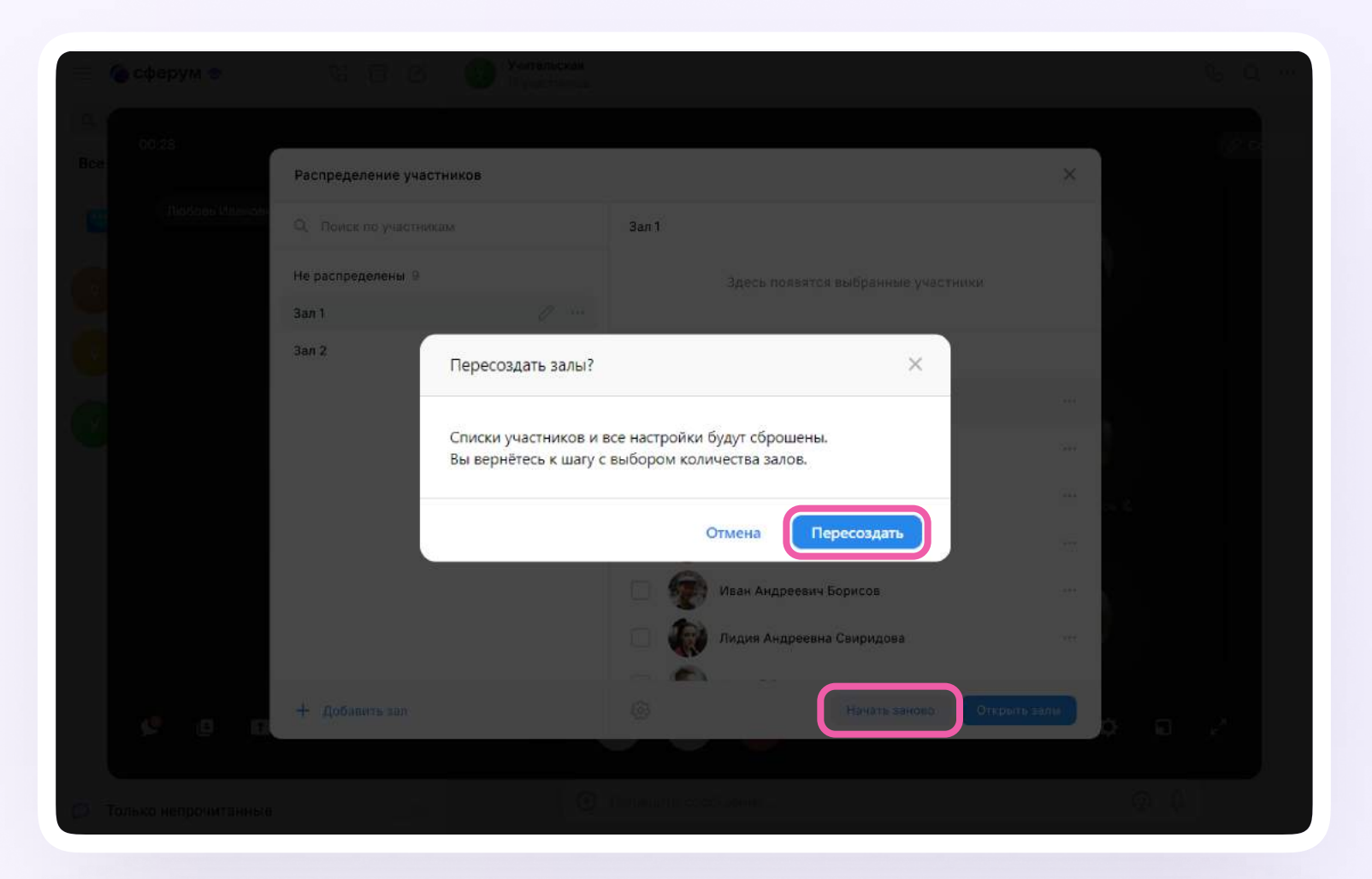

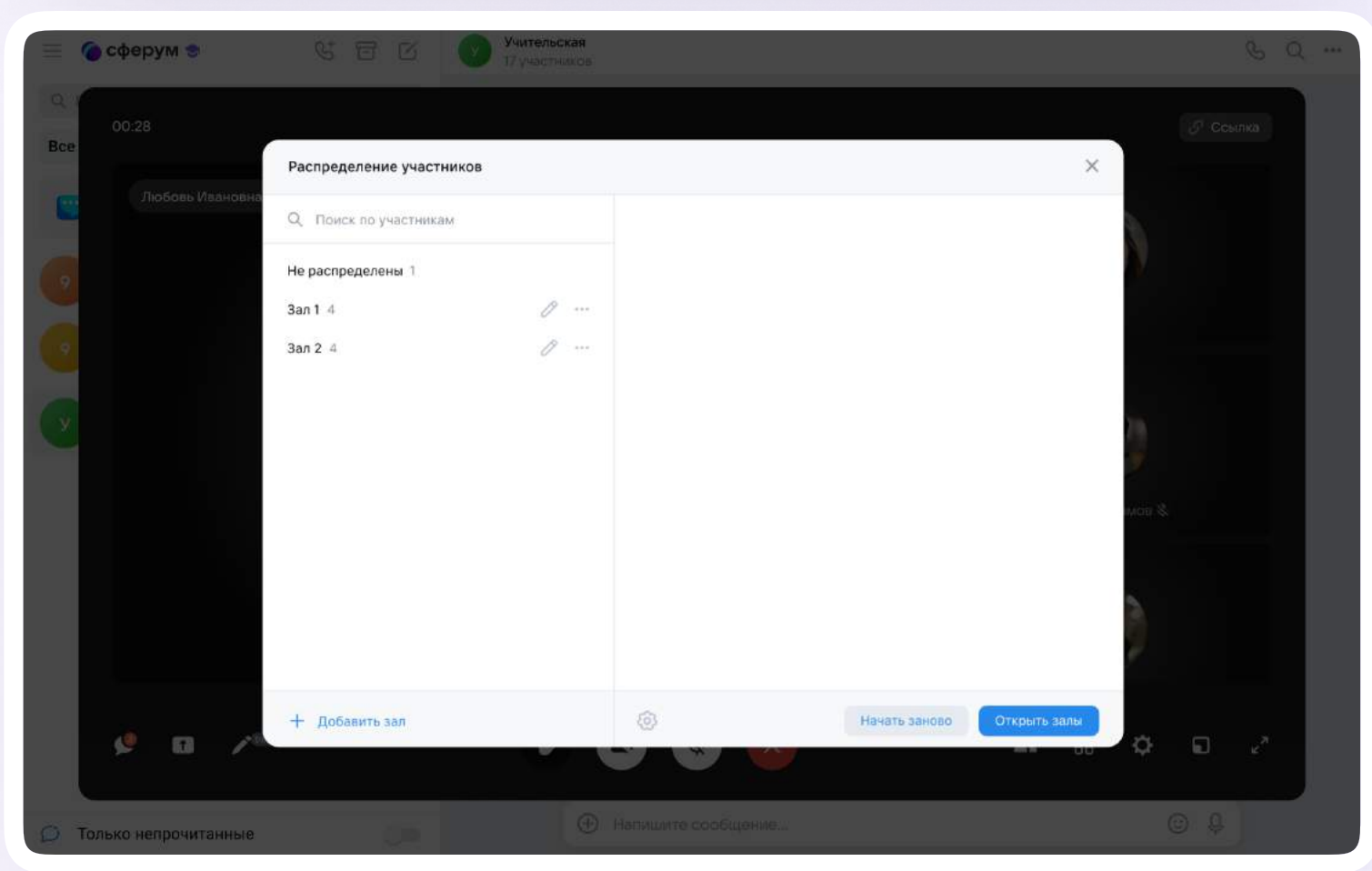

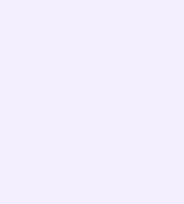

Администраторы звонка могут перемещать участников из одного зала в другой, в том числе вернуть в основной

Участники, не распределённые по залам, отображаются как отдельная группа и остаются в основном зале

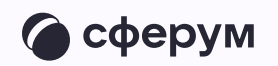

| 📃 🌘 сферум 🕏         | 480                          | Учительская<br>17 участников |                     |                          | Q       | , Q |
|----------------------|------------------------------|------------------------------|---------------------|--------------------------|---------|-----|
| 00:28<br>Bce         | Распределение участни        | Распределение участников Х   |                     |                          |         |     |
| Любовь Иван          | овн<br>Q Поиск по участникам |                              | Не распределены 1   | Распределить автома      | тически |     |
| 6                    | Не распределены 1            |                              | Пюбовь Ивановна Вин | градова                  |         |     |
|                      | <b>3an 1</b> 4               | 0                            |                     | 🔶 Вызвать в основной зал |         |     |
| <b>C</b>             | Зал 2 4                      | 0                            |                     | G Переместить            | ~       |     |
|                      |                              |                              |                     | Зал 2                    | 4       |     |
| Ľ                    |                              |                              |                     |                          |         |     |
|                      |                              |                              |                     |                          |         |     |
|                      |                              |                              |                     |                          | ob 🗞    |     |
|                      |                              |                              |                     |                          |         |     |
|                      |                              |                              |                     |                          |         |     |
|                      |                              |                              |                     |                          | 2       |     |
|                      |                              |                              | ~                   |                          |         |     |
| ¢ 0                  | + Добавить зал               |                              | 8                   | мачать заново Открыть    | ¢ 🖬 .   | 2   |
|                      |                              |                              |                     |                          |         |     |
| 🗭 Только непрочитани | ные                          | •                            | Напишите сообщение  |                          | © Q     |     |

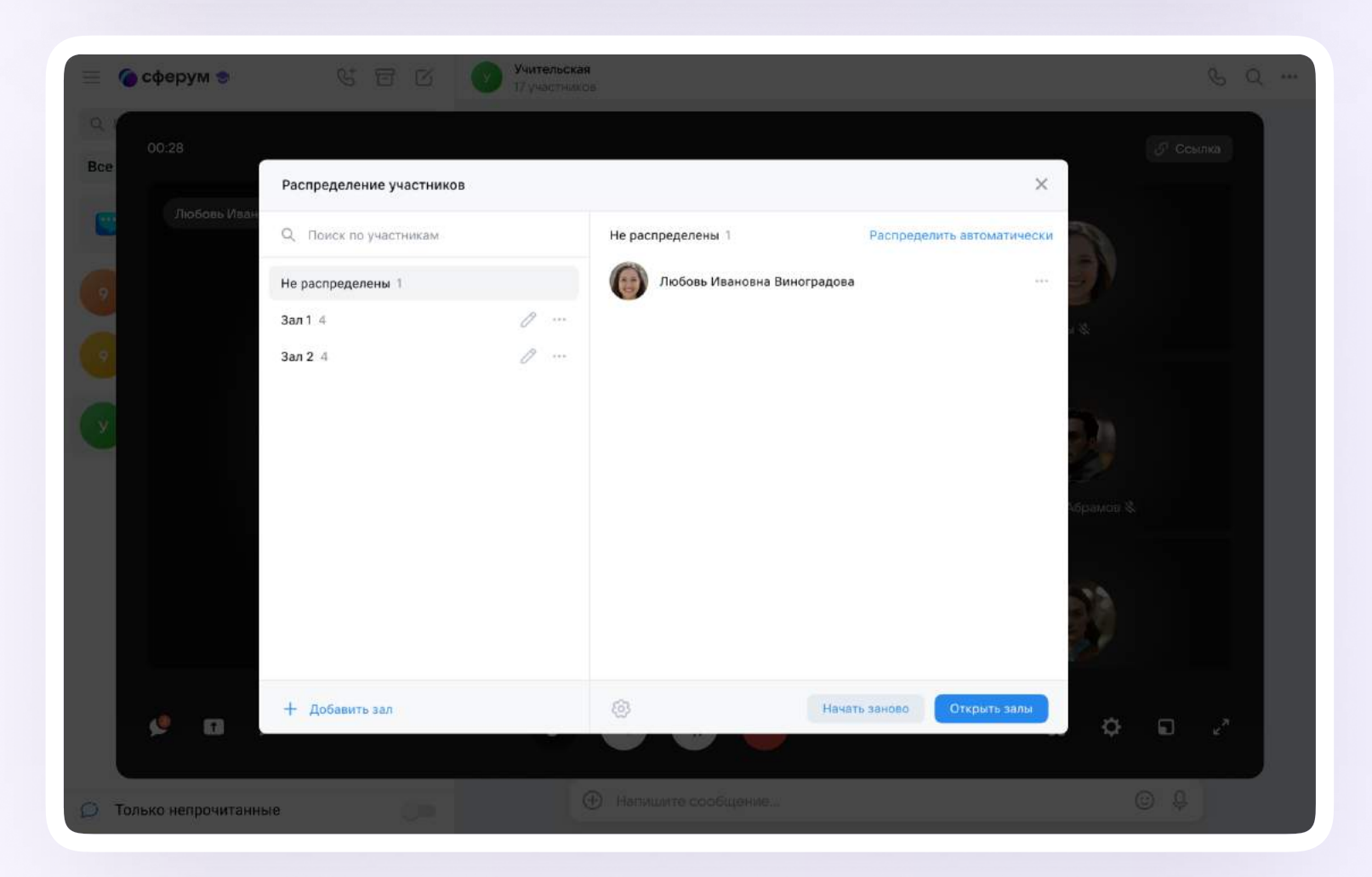

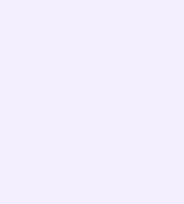

После распределения по залам в левом верхнем углу звонка появится отдельное меню

По нажатию на «Управление» откроется окно, из которого вы сможете перейти в любой другой зал. Для этого нажмите «Войти» напротив нужного зала

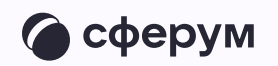

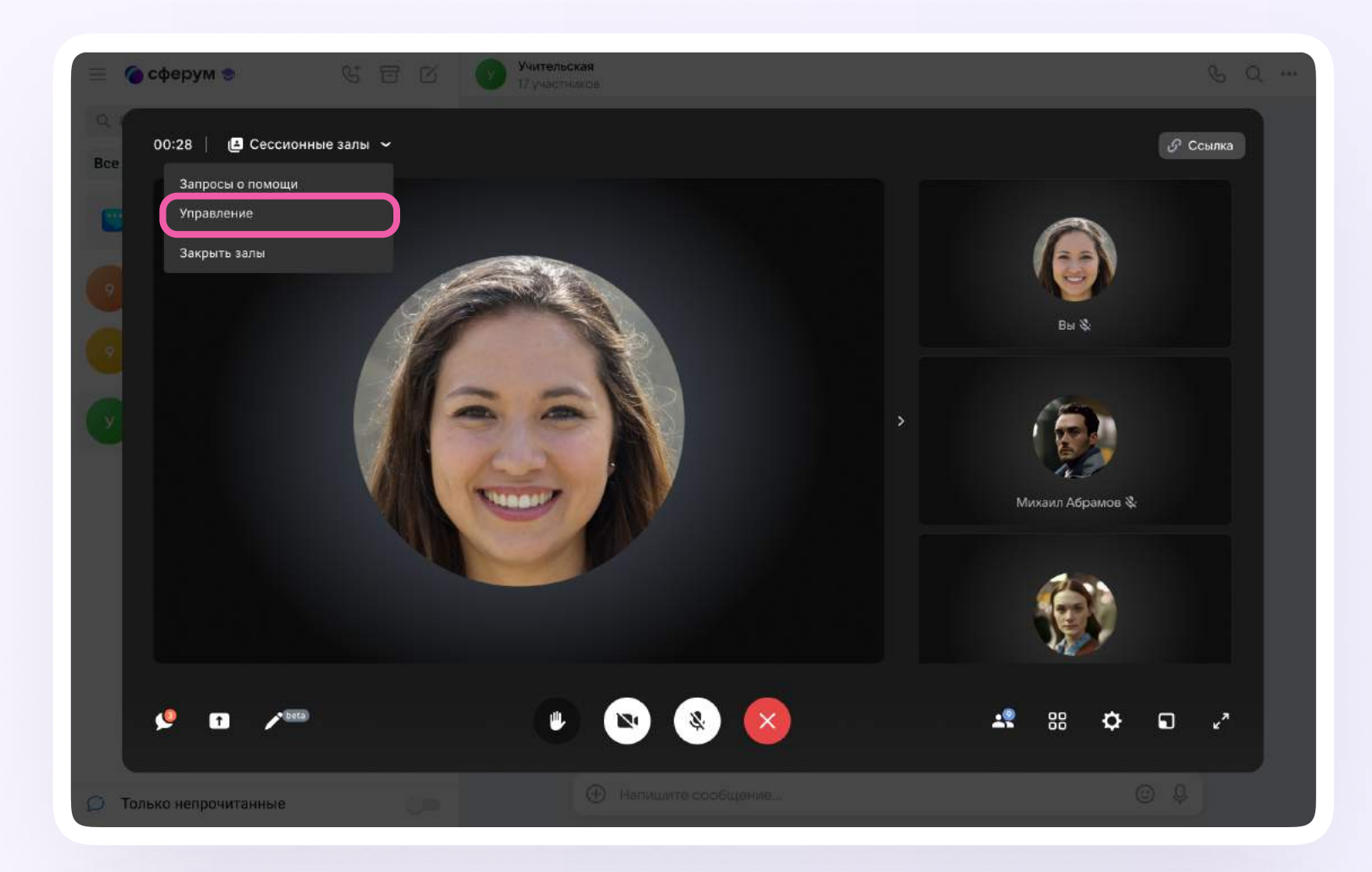

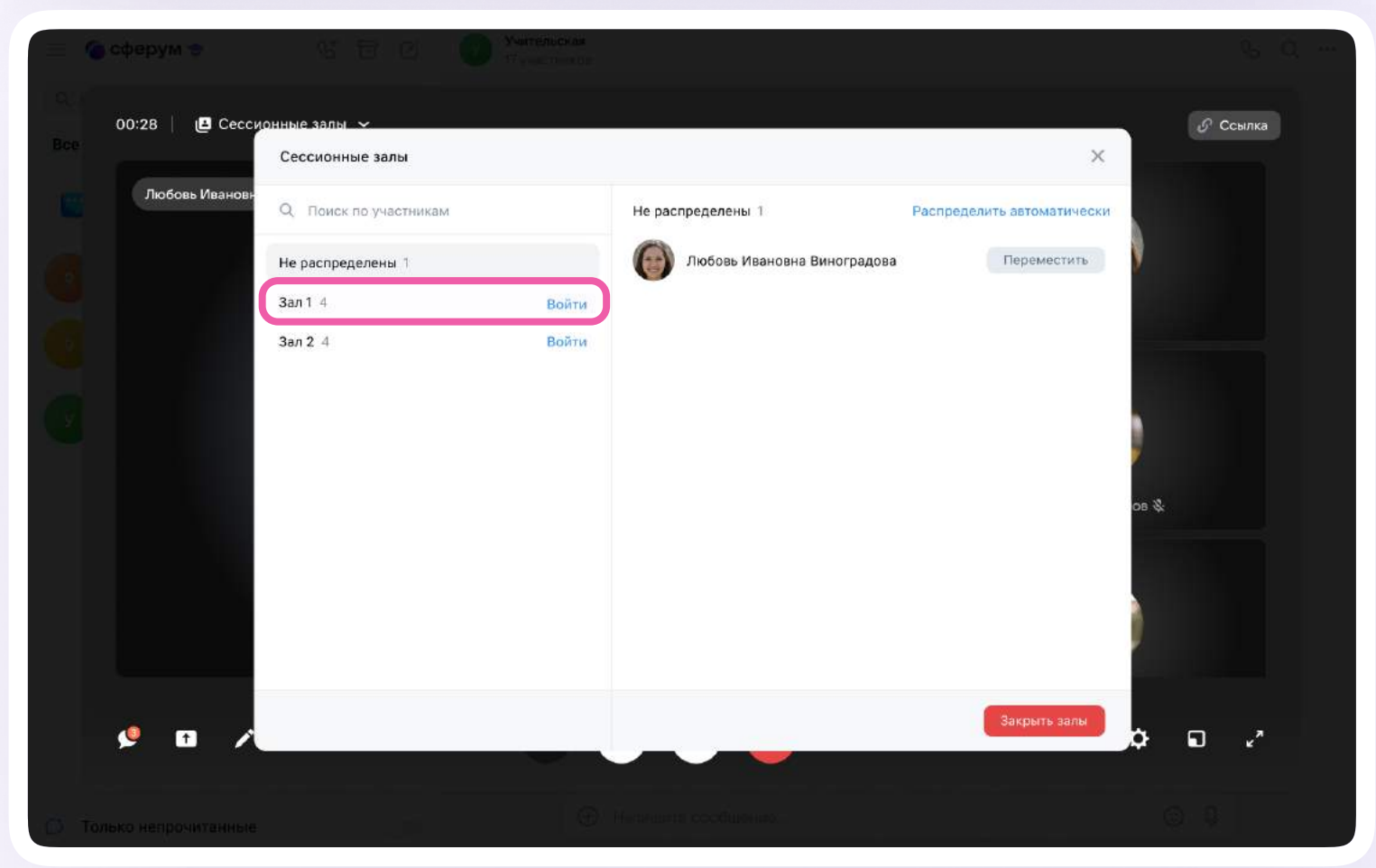

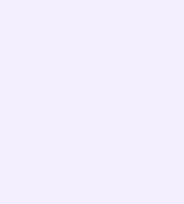

После перемещения в зал участник звонка увидит следующее окно. В левом верхнем углу появится название зала, а справа от него кнопка «Помощь»

Чтобы вернуться в основной зал, необходимо нажать на кнопку «Выйти»

По нажатию на кнопку «Помощь» участник пригласит в зал администратора

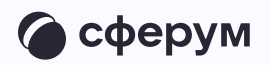

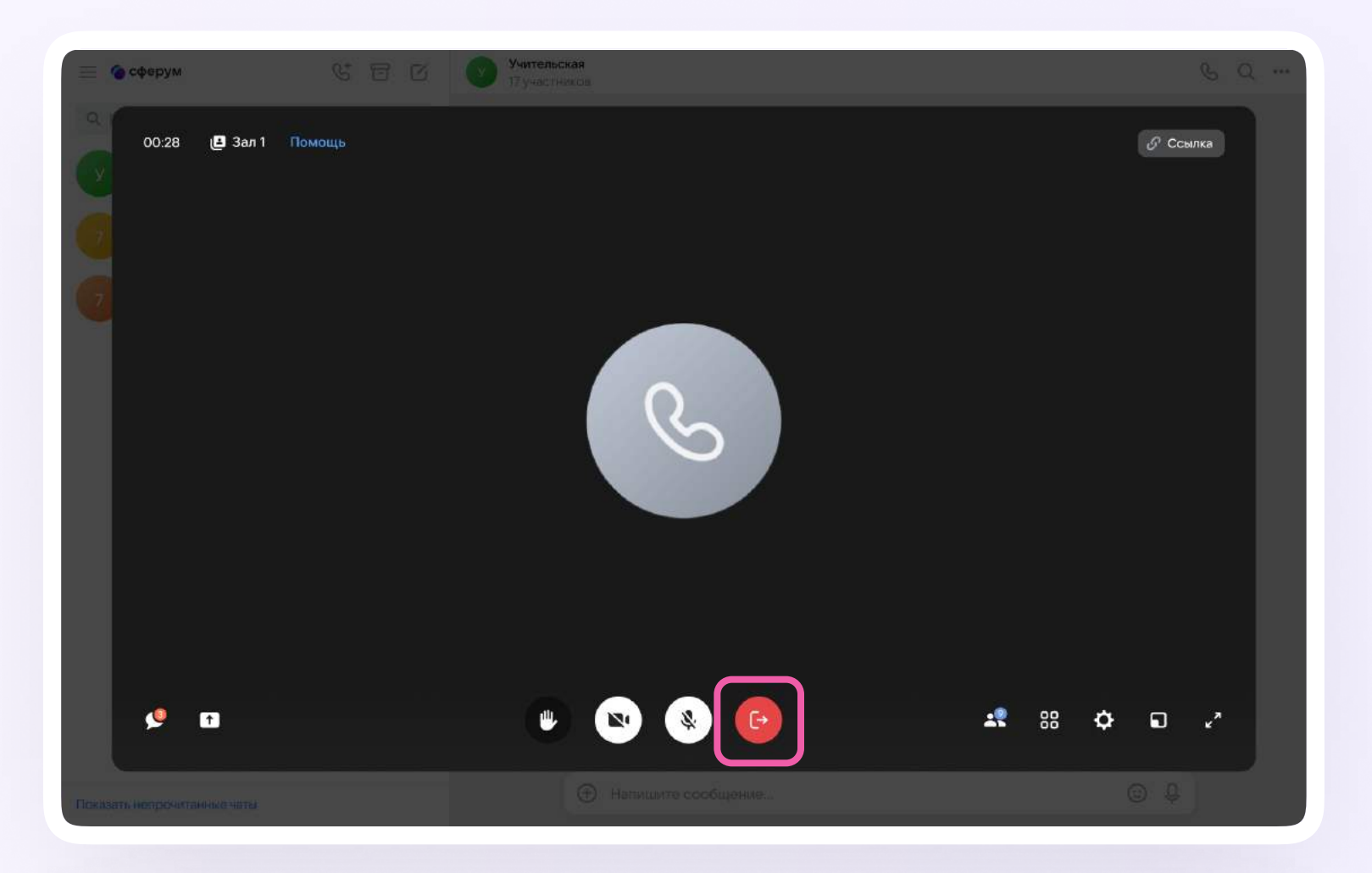

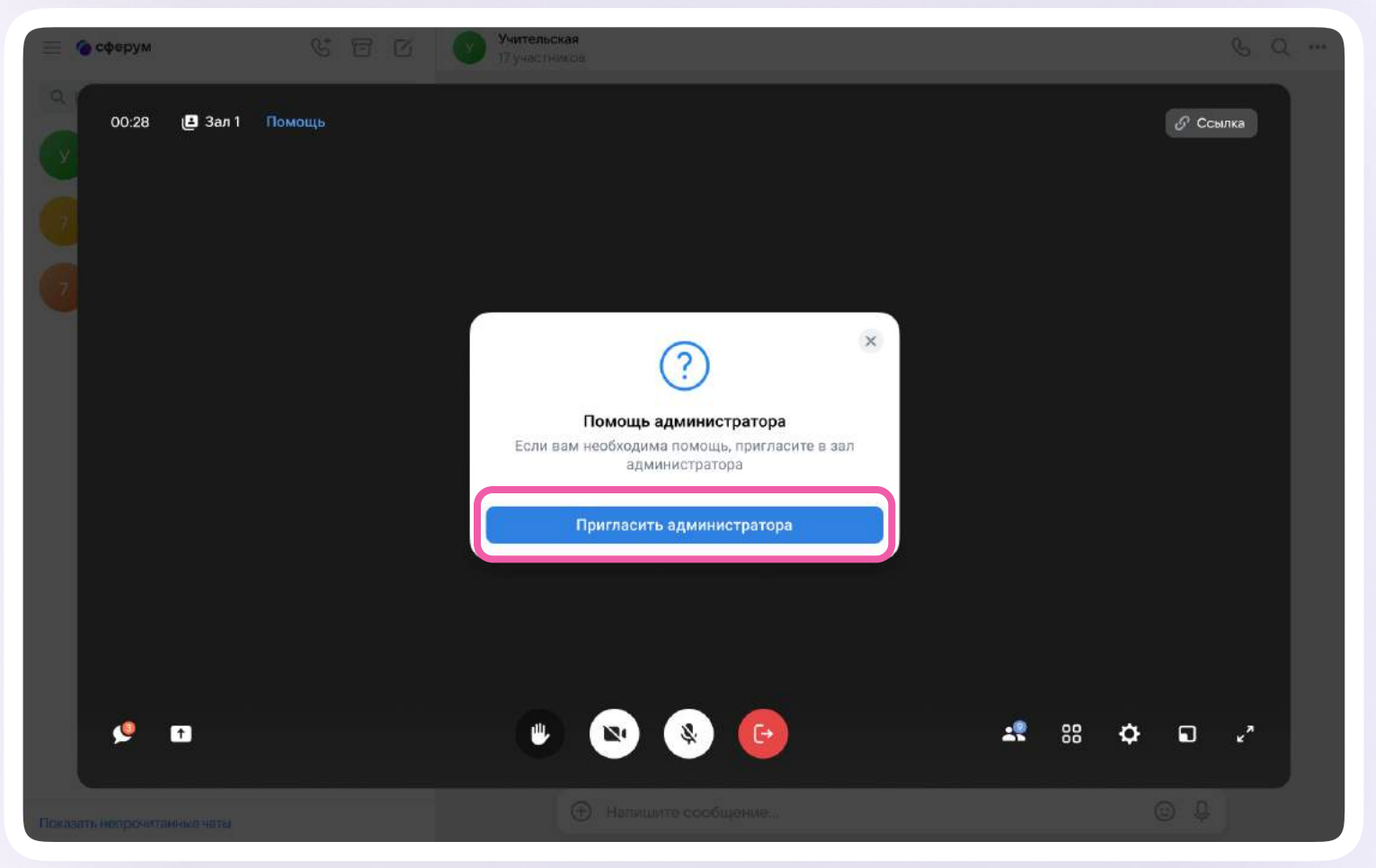

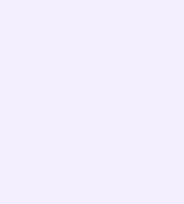

Администратор увидит следующее уведомление. Он может мгновенно перейти в зал или сделать это позже — все «Запросы о помощи» хранятся в меню слева вверху

По нажатию на кнопку «Перейти в зал» вы увидите, в какой именно зал переходите

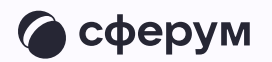

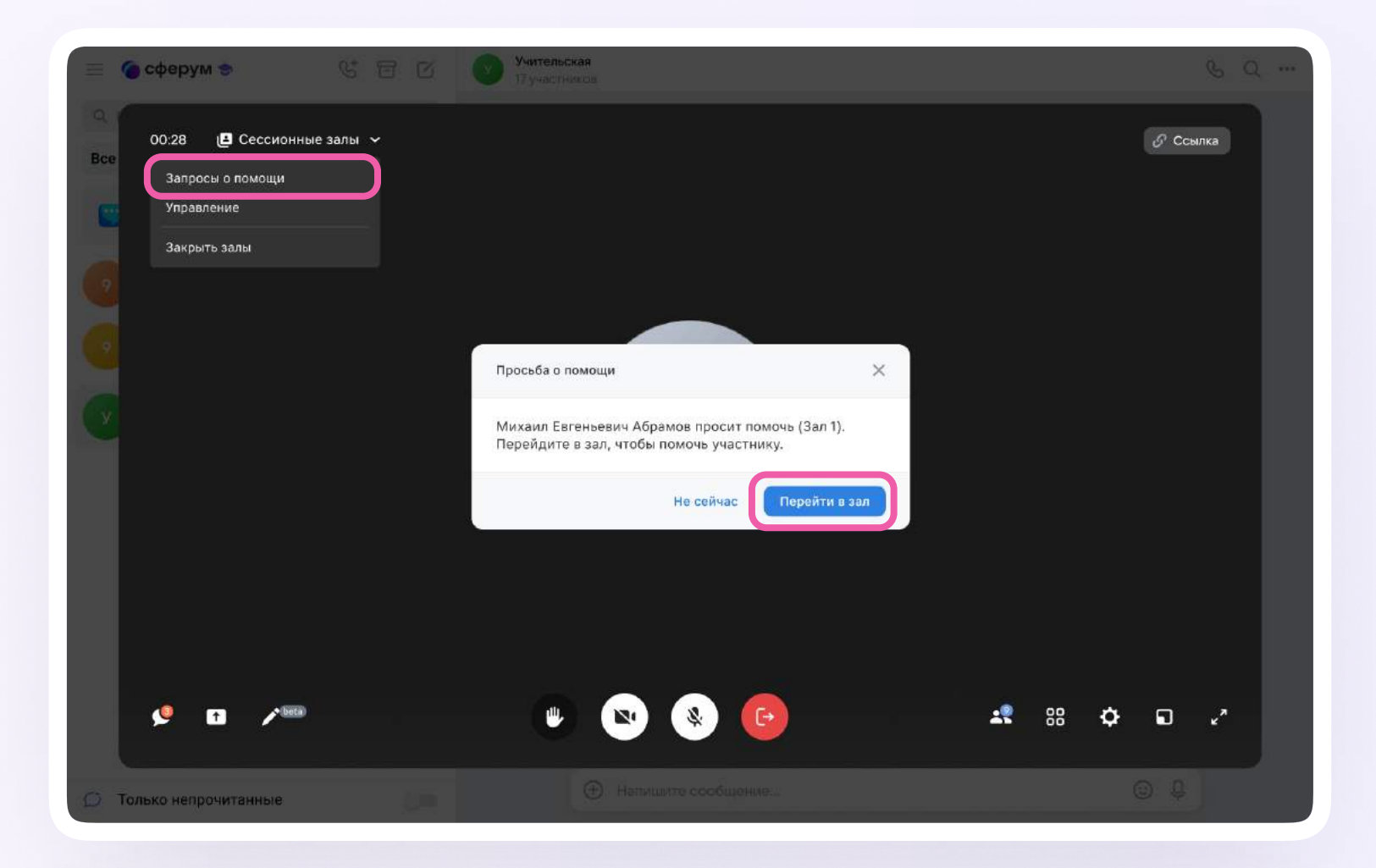

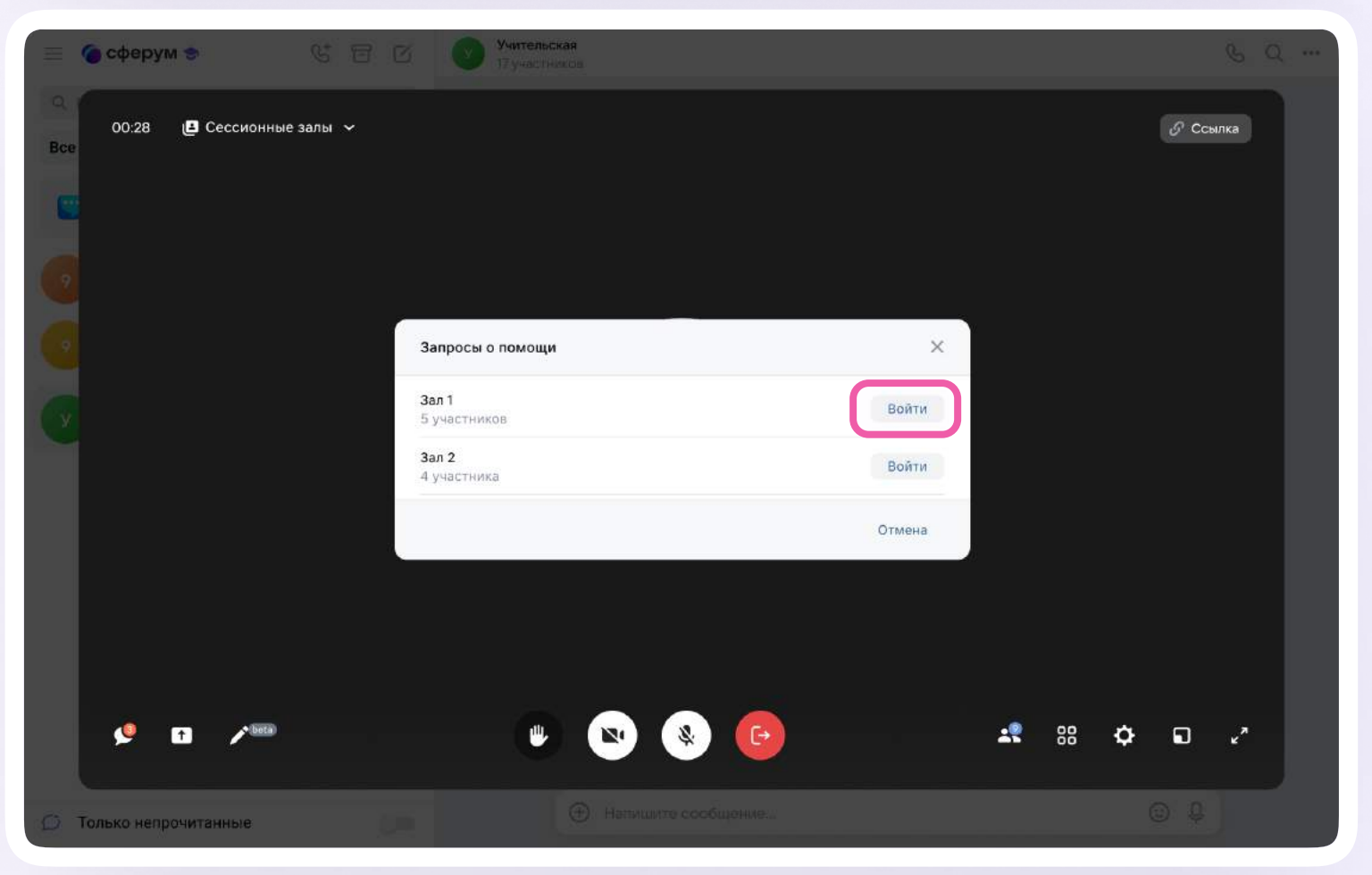

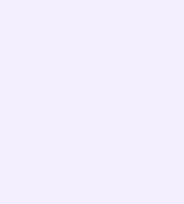

После возвращения в основной зал участник звонка сможет вернуться в последний покинутый зал по кнопке «Войти» слева вверху

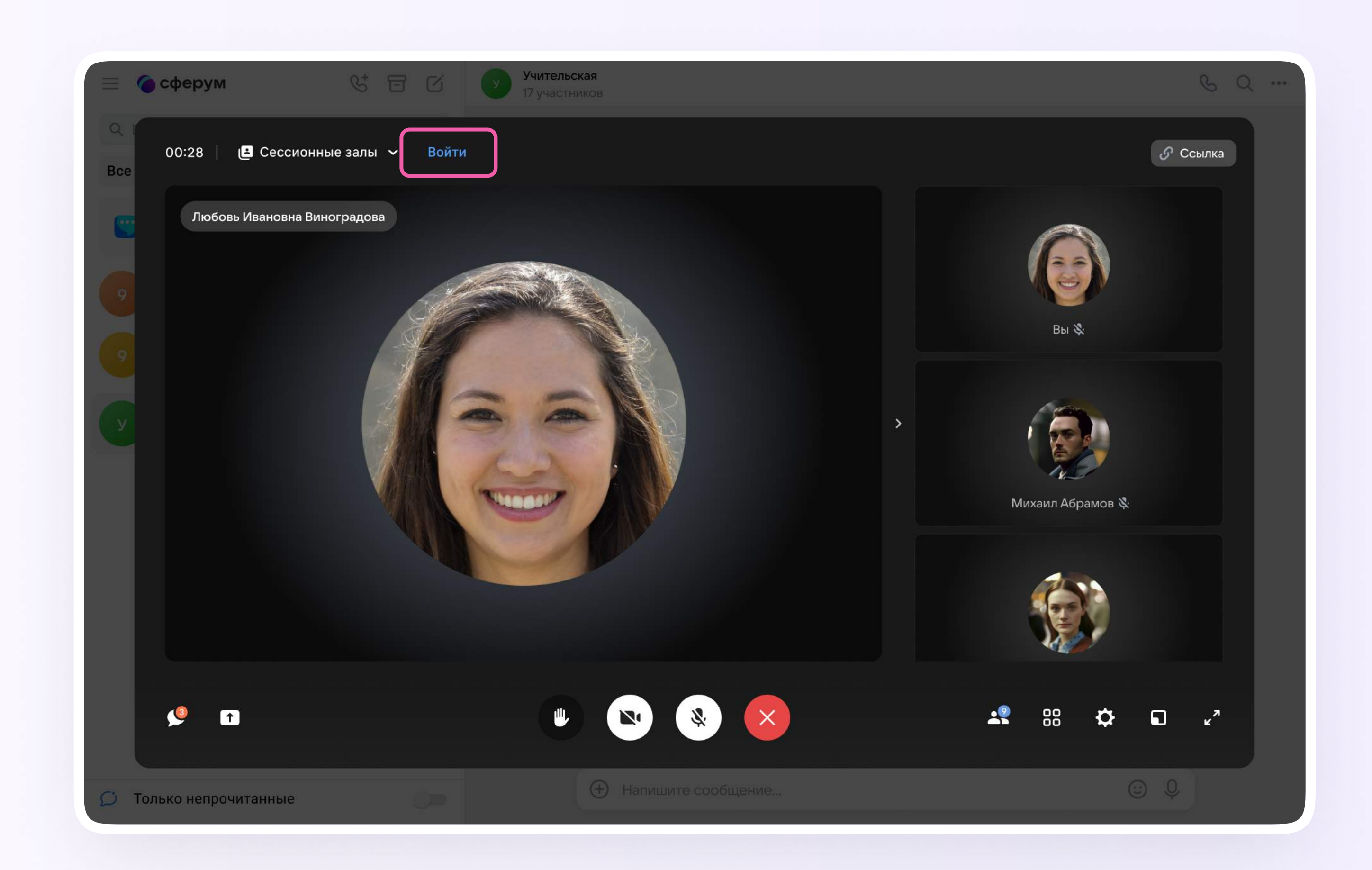

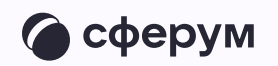

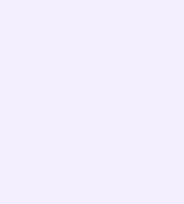

Мобильное приложение

## Сессионные залы

Организатор звонка может распределить участников по сессионным залам. Для этого в запущенном звонке протяните вверх стрелку внизу экрана и в открывшемся меню нажмите на функцию «Сессионные залы»

Вы можете задать количество залов и распределить участников случайным образом для этого переведите ползунок в активное положение и нажмите «Продолжить»

Распределить участников вручную можно по нажатию на «Выбрать участников»

Если что-то пошло не так, вы можете распределить участников по залам ещё раз. Для этого нажмите «Начать заново»

После распределения участников по залам вы можете их туда переместить, если нажмёте «Открыть залы»

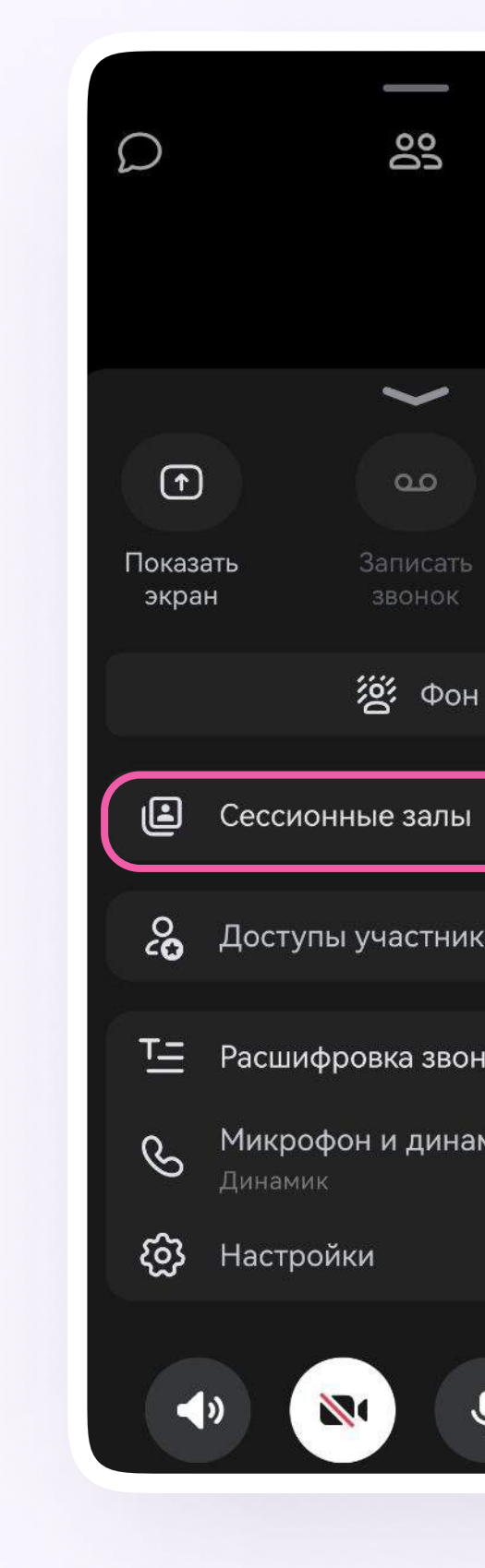

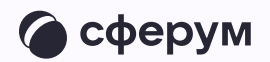

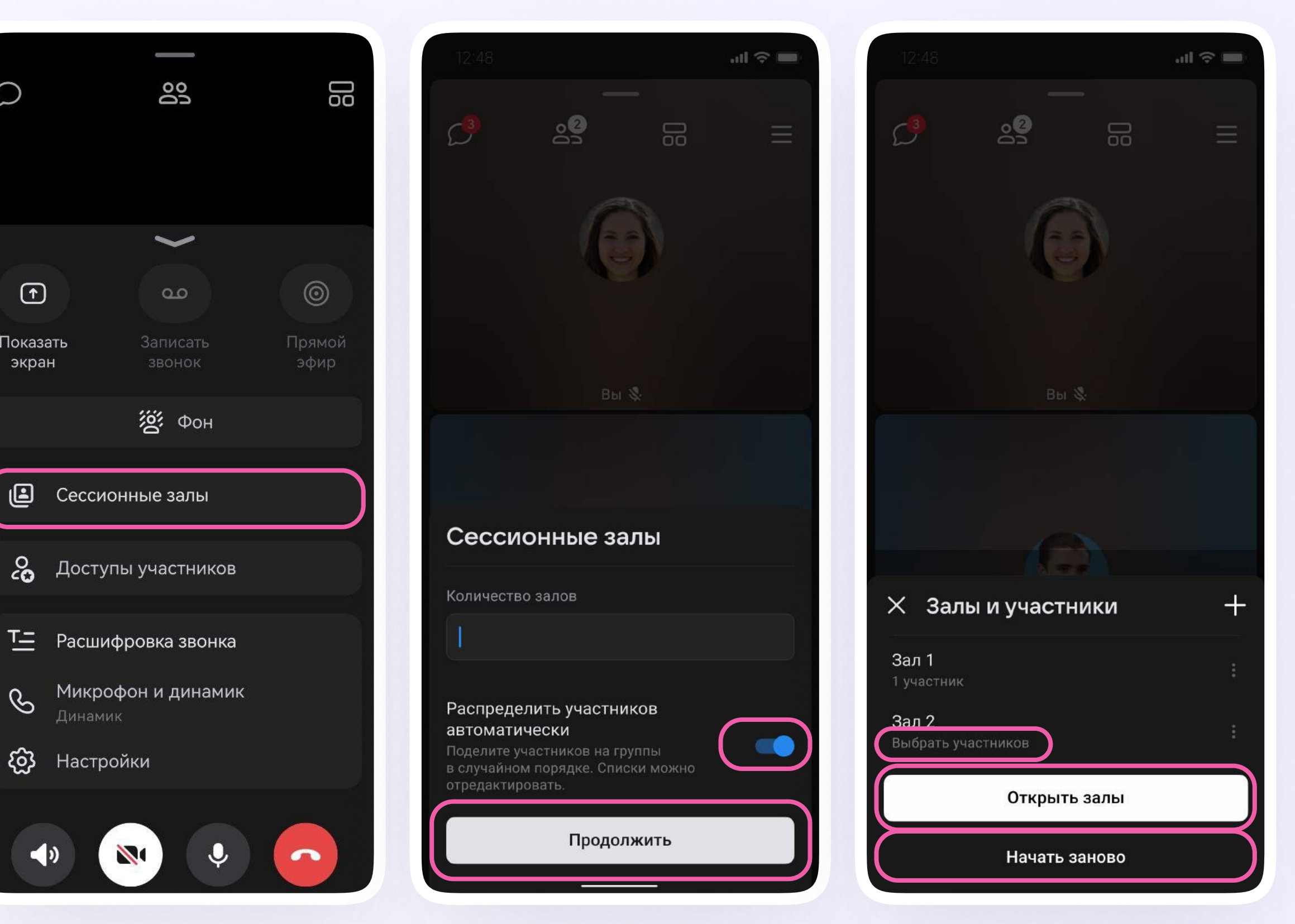

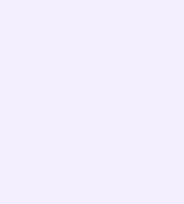

Администраторы звонка могут перемещать участников из одного зала в другой. Для этого нажмите «Управление залами» и выберите нужный из списка. Откроется список участников зала: найдите нужного, нажмите на три точки справа от его имени и переведите в другой зал

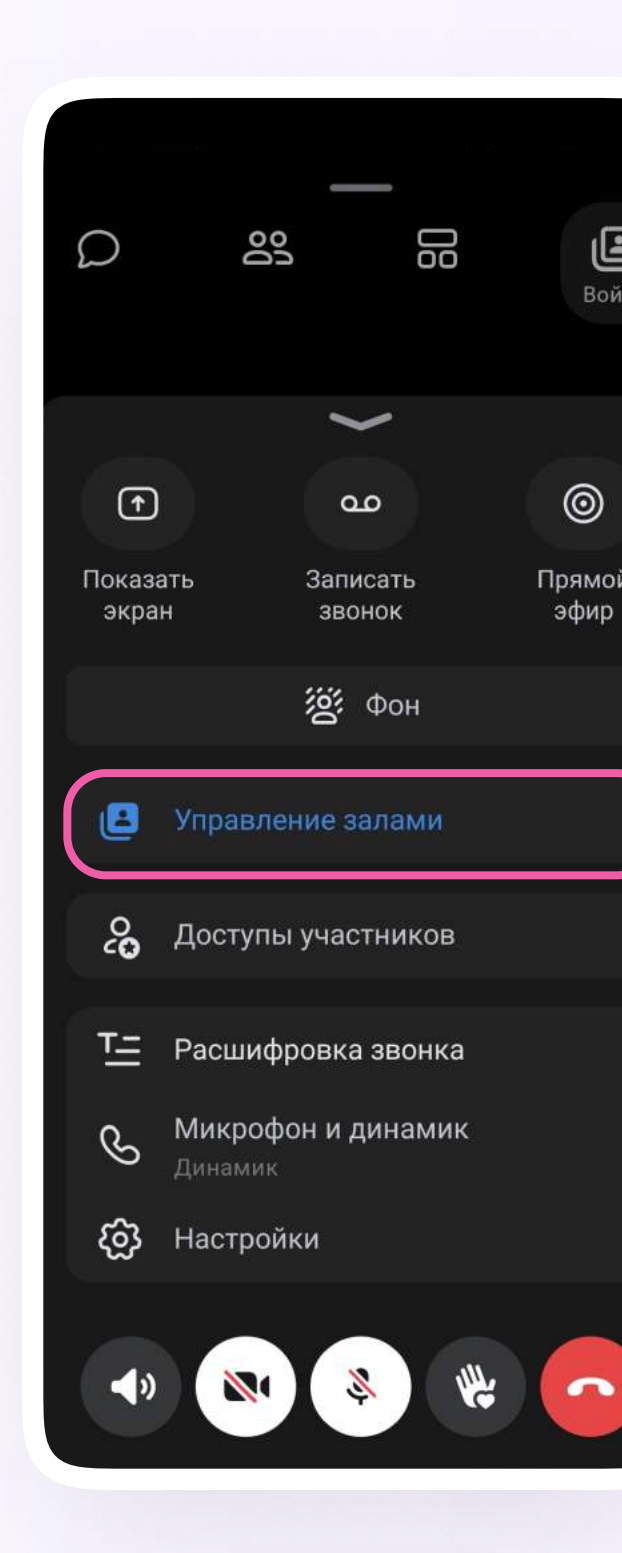

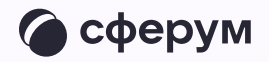

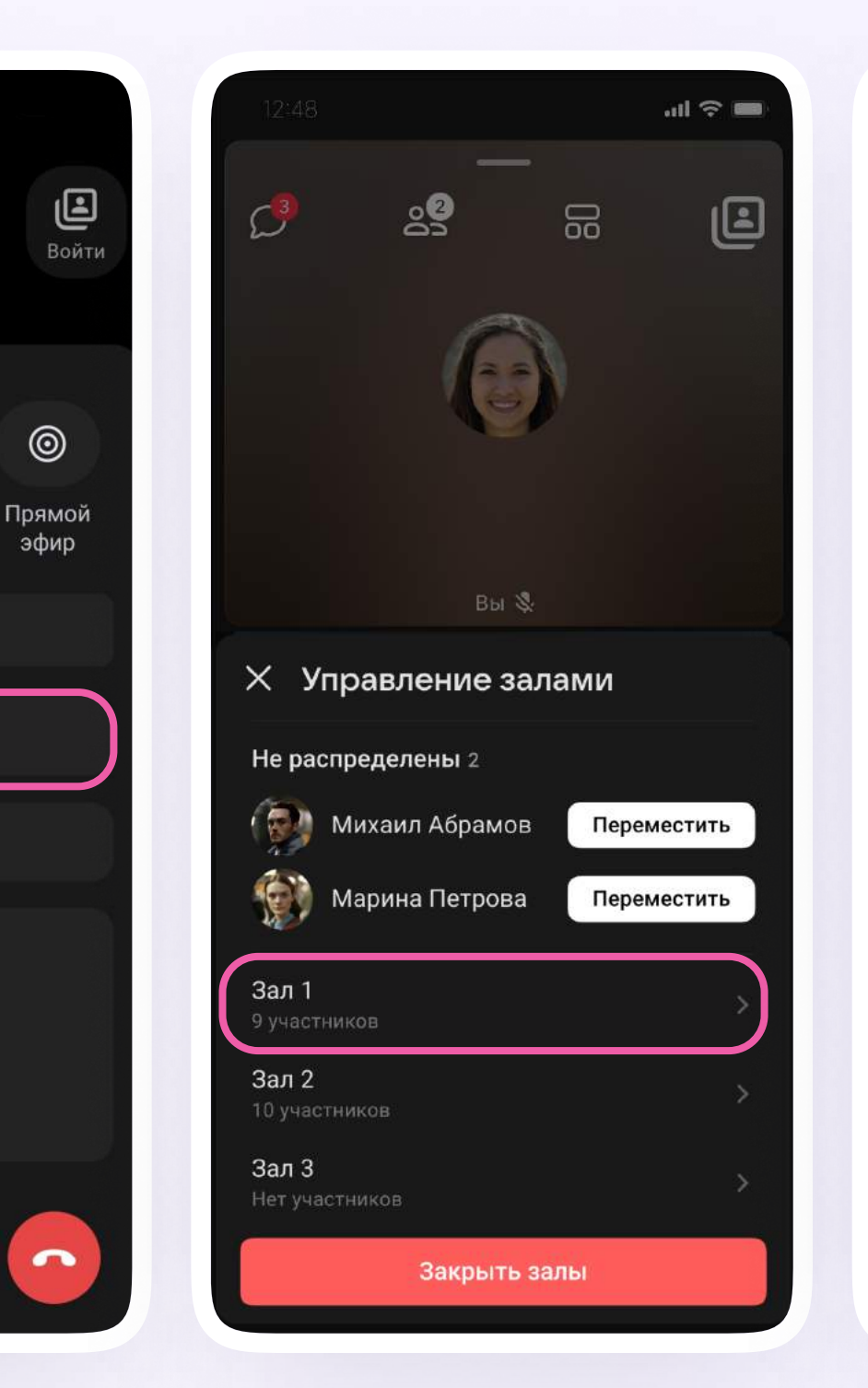

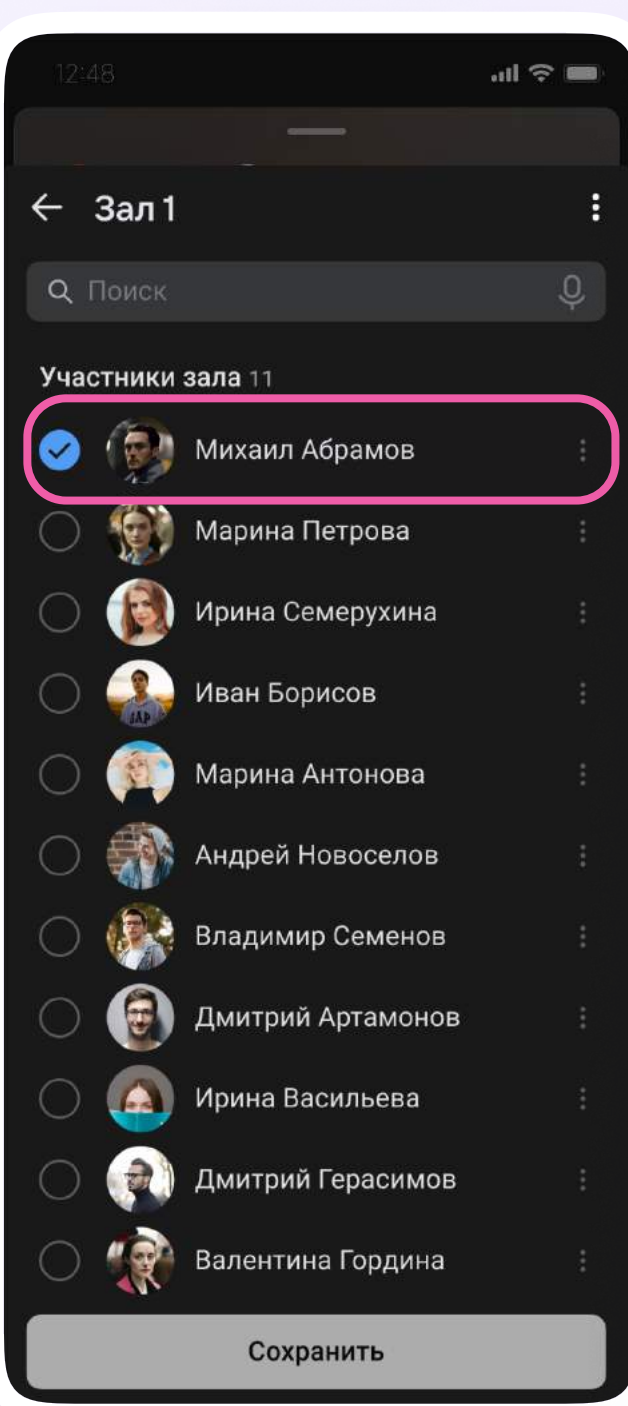

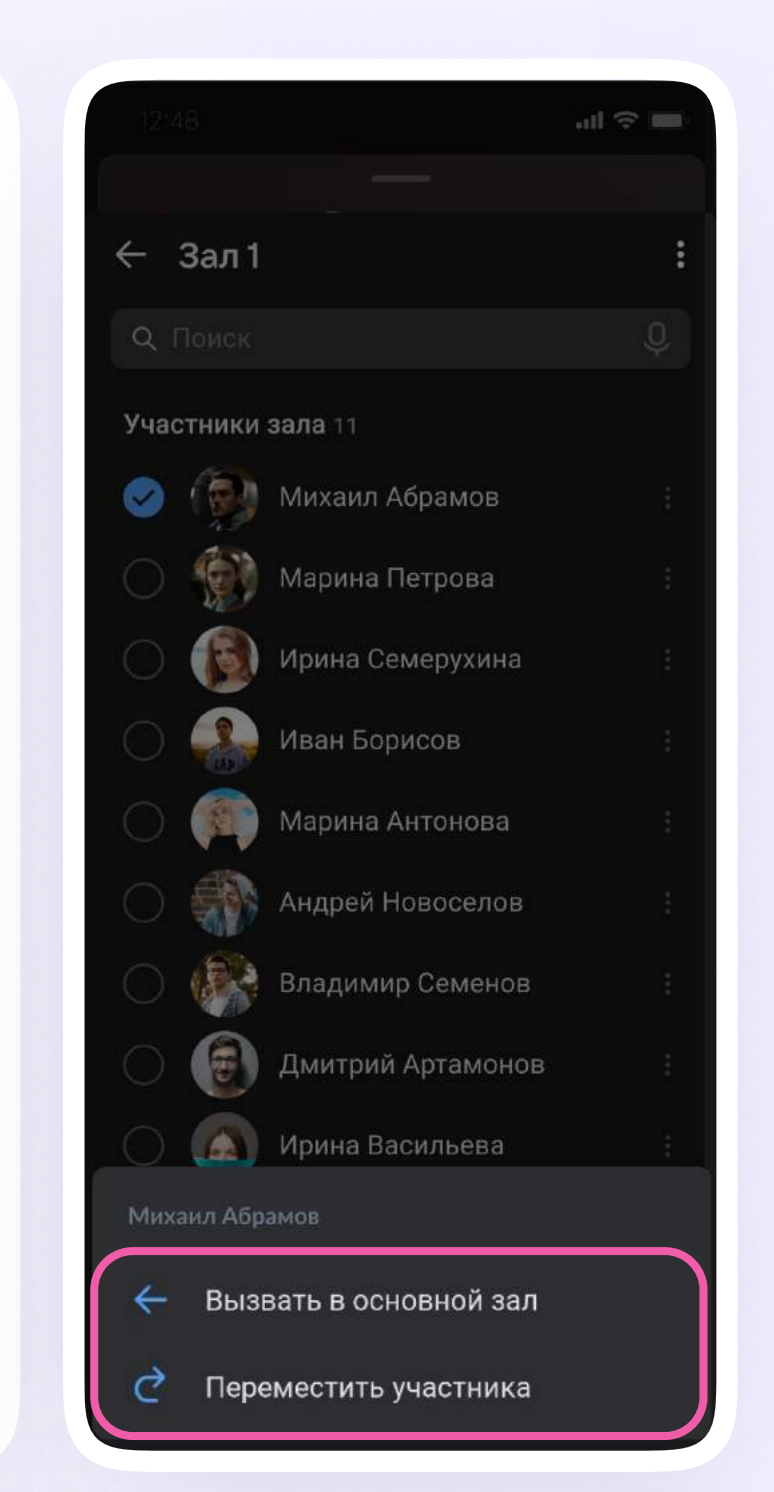

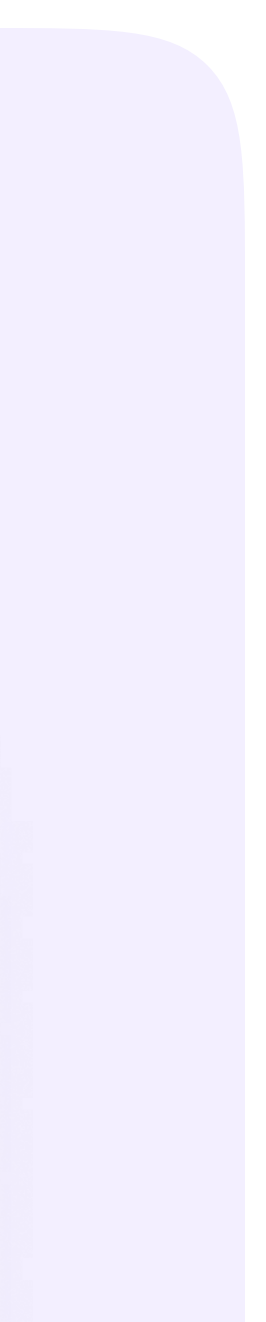

После перемещения в зал участник звонка увидит следующее окно. Сверху появится название зала, а под ним — иконка вопроса. По нажатию на вопрос участник пригласит в зал администратора

Чтобы вернуться в основной зал, необходимо нажать на кнопку «Выйти»

Если участник попросил помощи, администратор увидит следующее уведомление. Он может мгновенно перейти в зал или сделать это позже

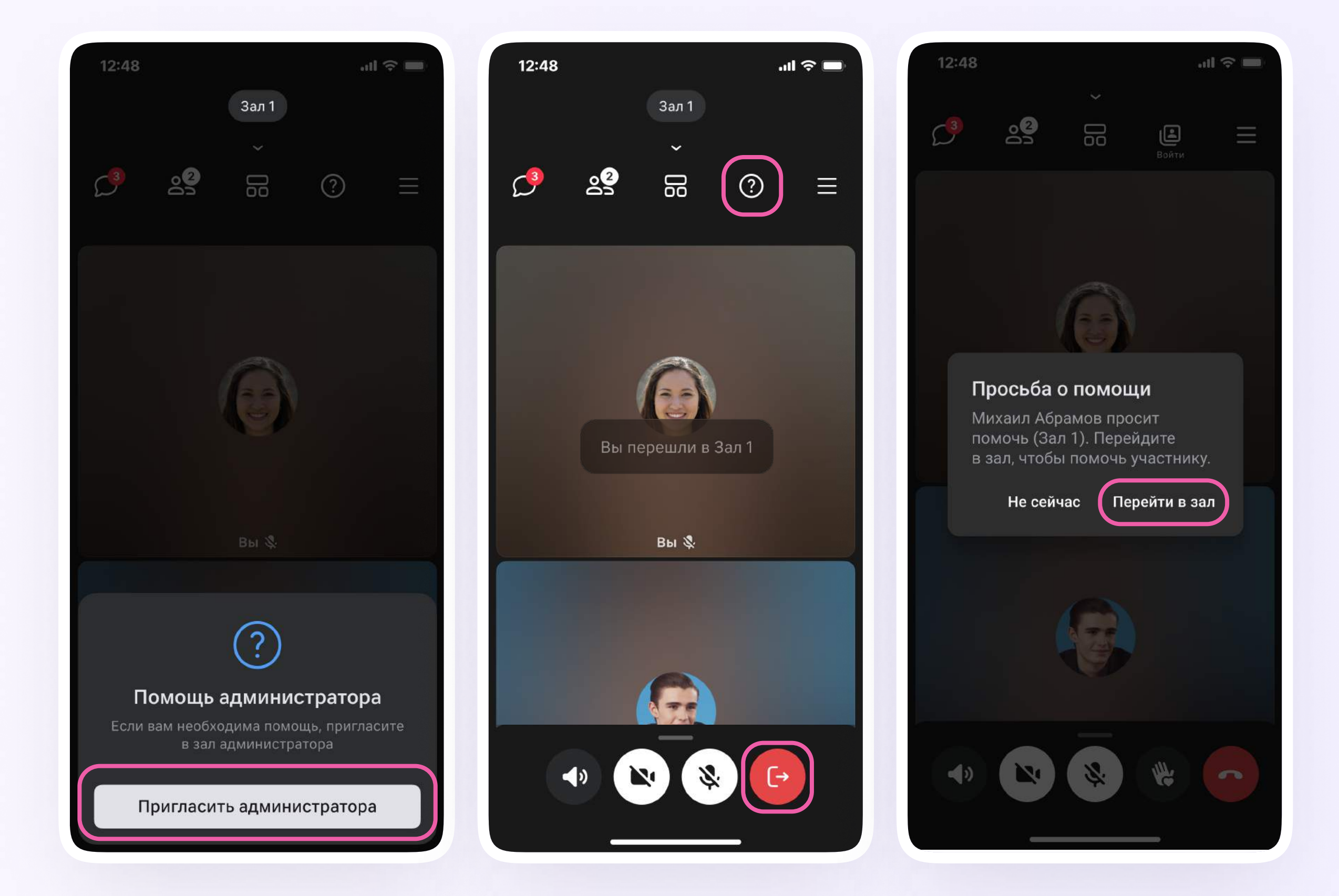

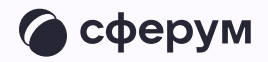

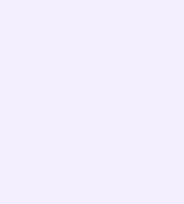

Все запросы хранятся в разделе «Управление залами». Вы увидите его, когда потянете полосу снизу экрана наверх

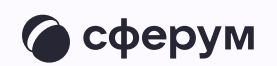

| 12:48           |                                        | al 🗢 🗖         |  |  |  |  |
|-----------------|----------------------------------------|----------------|--|--|--|--|
| Q               | 00<br>80                               | <b>В</b> ойти  |  |  |  |  |
|                 | ~                                      |                |  |  |  |  |
| 1               | مە                                     | 0              |  |  |  |  |
| Показа<br>экран | ать Записать<br>н звонок               | Прямой<br>эфир |  |  |  |  |
|                 | 资 Фон                                  |                |  |  |  |  |
|                 | 🕒 Управление залами                    |                |  |  |  |  |
| 00              | 2. Доступы участников                  |                |  |  |  |  |
| T≘              | Расшифровка звонка                     |                |  |  |  |  |
| S               | <b>В</b> Микрофон и динамик<br>Динамик |                |  |  |  |  |
| ණ               | 🕉 Настройки                            |                |  |  |  |  |
|                 |                                        |                |  |  |  |  |

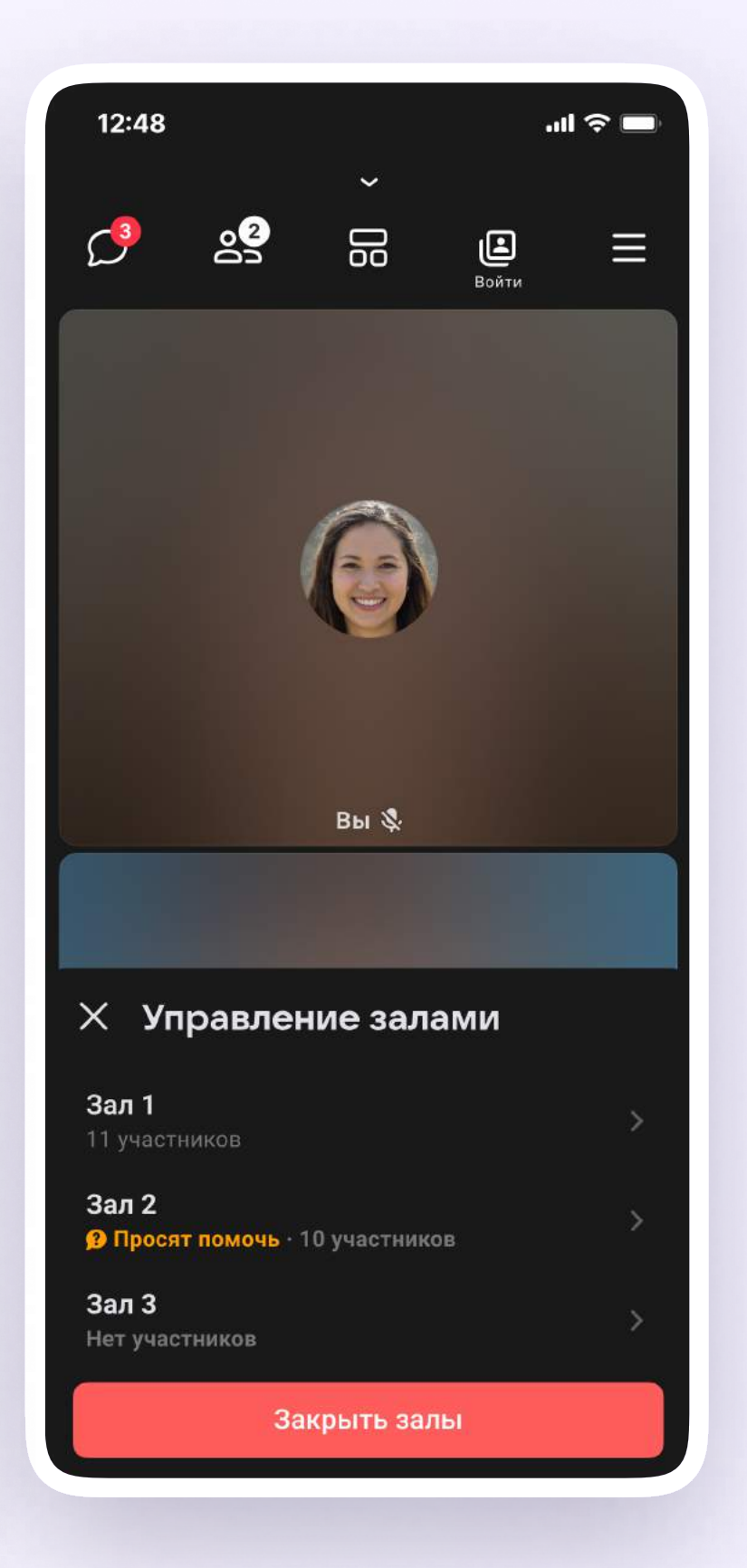

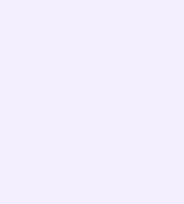